## How to access the student record for the first time

- The email providing information on how to login to the new MyUSDStudent portal will be sent to the authorized user's email from parents@sandiego.edu. Open the email message with the subject "New authorized user identity". If you did not receive the "New authorized user identity" email, please check your 'spam or junk email' folder.
   View: All v
  - parents@sandiego.edu
    New authorized user identity
- 2. Click on action URL link (highlighted below). **WARNING**: The action URL is a single-use URL and it is valid for **10 days**. Subsequent uses of the action URL will redirect to the MyUSDStudent portal login page. If your URL is expired, you can enter your email address on the MyUSDStudent login page and click on the Forgot Pin button. The system will send you a new email with a valid URL. New authorized user identity

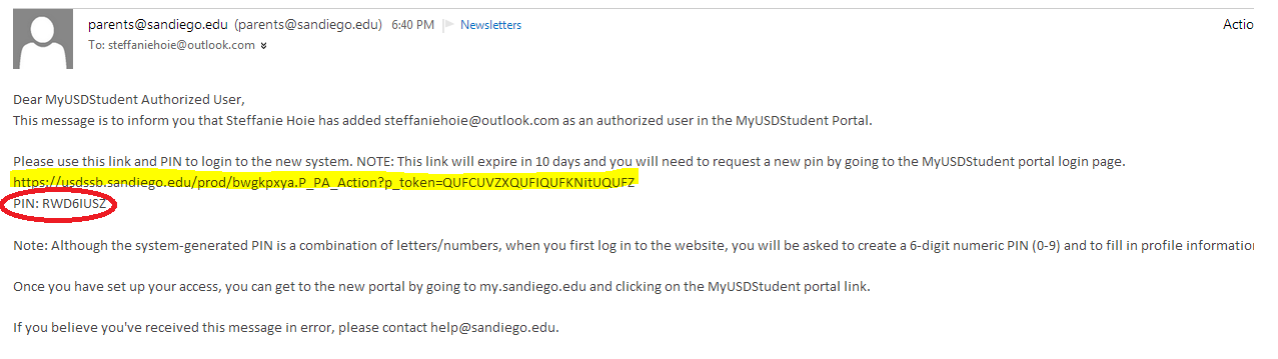

 $\Delta \mathbf{J}$ 

Sincerely, The USD Office of Parent Relations 3. Enter the Action Password also included in the e-mail (circled in red above). Click "Submit".

| University of San Diego                                                                                                    |        |  |  |  |
|----------------------------------------------------------------------------------------------------|--------|--|--|--|
| The e-mail you received contained an Action Link (which you have used to get here) and an Action Password used to verify that you are the intended recipient. You will also use this value as the "Old PIN" on the following page when establishing your new PIN. |        |  |  |  |
| * - indicates a required field.                                                                                                    |        |  |  |  |
| Action Password*                                                                                                    | Submit |  |  |  |
|                                                                                                    |        |  |  |  |
| Action Password*                                                                                                    | Submit |  |  |  |

4. Enter the Email Address, Old PIN (PIN in email), New Pin, Validate PIN. Then click on "Save". Note: New Pin must be a 6-digit numeric PIN (0-9).

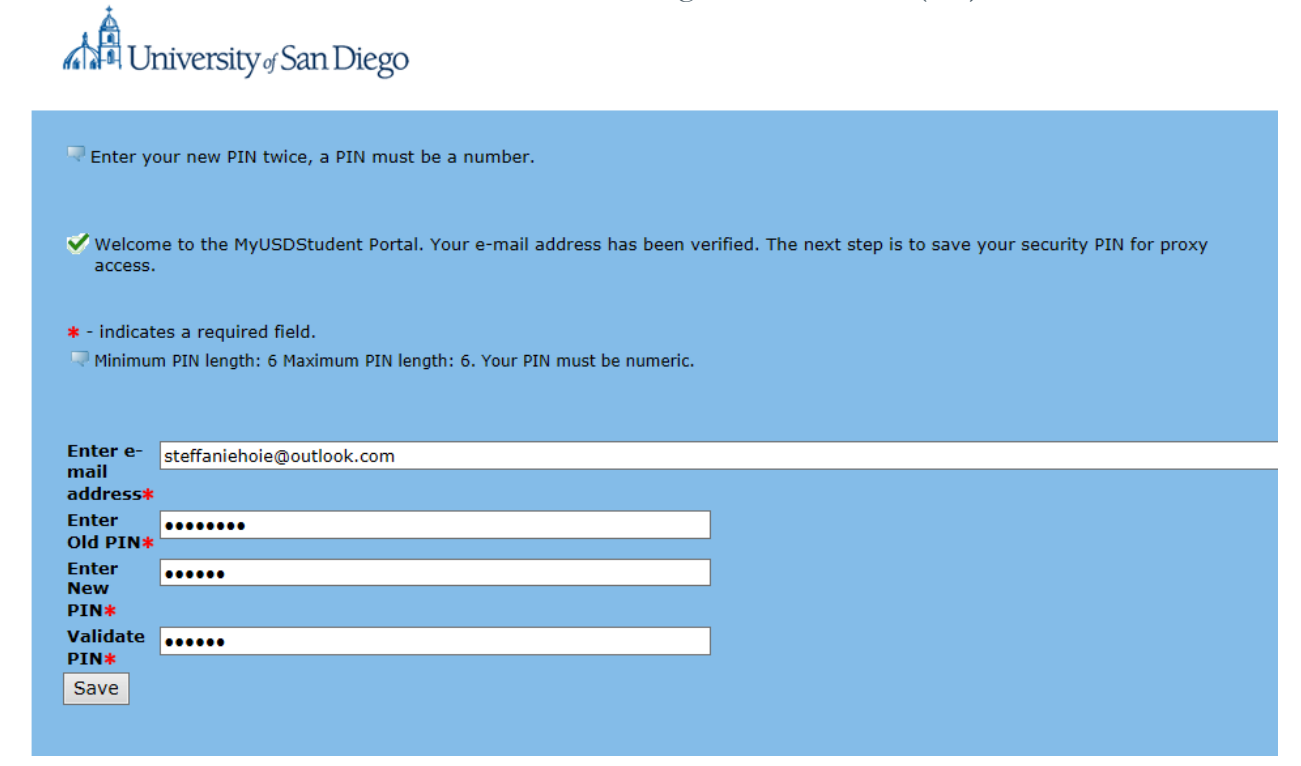

- 5. On the profile tab, verify the First Name, Last Name, Email Address, and add Mailing Address and Birthdate. Other information is optional.
  - **WARNING**: If you don't add the required fields, you will **not** be able to view any of your student's information.
  - Note: You will get an email confirming that you updated data. The First Name, Last Name and Email Address can also be updated here. If the email address is updated, the authorized user will get two emails one

email sent to the old email address and one sent to the new address. The email includes instructions to begin viewing the authorized pages with the new email address.

| Profile                 | Steffanie A Hoie            |                                                        |  |  |
|-------------------------|-----------------------------|--------------------------------------------------------|--|--|
| Dequired                |                             | a Line 1 . City . State . Zincada . Nation . Distbdate |  |  |
| Authorized User Profile |                             |                                                        |  |  |
| 👎 Please I              | keep your Authorized user i | nformation up-to-date Click here to change your PIN    |  |  |
| * - indicat             | es a required field.        |                                                        |  |  |
| Salutatio               |                             |                                                        |  |  |
| FIRST Nam               | ie <b>*</b>                 | Beverly                                                |  |  |
|                         | ame                         |                                                        |  |  |
| Last Nam                | ie <b>*</b>                 | Test                                                   |  |  |
| Name Su                 | ffix                        |                                                        |  |  |
| Personal<br>Address     | email address E Mail<br>*   | steffaniehoie@outlook.com                              |  |  |
| Permane                 | nt Phone Area Code          |                                                        |  |  |
| Permane                 | nt Phone Number             |                                                        |  |  |
| Mailing a<br>*          | ddress Address Line 1       | 123 Normal St                                          |  |  |
| Mailing a               | ddress Address Line 2       |                                                        |  |  |
| Mailing a               | ddress Address Line 3       |                                                        |  |  |
| City \star              |                             | San Diego                                              |  |  |
| State \star             |                             | California 🗸                                           |  |  |
| Zipcode                 | *                           | 92110                                                  |  |  |
| Nation 🕴                | k                           | United States of America 🗸                             |  |  |
| Gender                  |                             | Select Gender 🗸                                        |  |  |
| Birthdate               | e (MM/DD/YYYY) *            | 01/01/1960 ×                                           |  |  |
| Save                    |                             |                                                        |  |  |

6. You may now select the tab with the appropriate student name to view any pages authorized by the student.

| Profile Steffanie A Hoie                                                                                                    |               |
|----------------------------------------------------------------------------------------------------|---------------|
| Authorized User Access                                                                                                    |               |
| The following page links have been specifically authorized for your use. All pages will open into a new window and the<br>please ensure that pop-up blockers are disabled. There is no need to close this window until you have completed view<br>your student's records. When you want to exit, use the logout link at top. | refore<br>ing |
| Academic Information for Steffanie A Hoie<br>Schedule<br>Midterm Grades<br>Final Grades<br>View Holds<br>Transcripts<br>Student Accounts (Parking, campus card services) Information for Steffanie A Hoie<br>Billing and Payments - CashNet<br>Parking Info<br>Purchase Campus Cash                                          |               |

7. To view information, click on any of the links under the main headings (Academic Information, etc). Note: All pages will open into a new window and therefore please ensure that *pop-up blockers are disabled*.

## Returning to the MyUSDStudent Portal

If you wish to access a student's record through the MyUSDStudent portal after activating your account for the first time, return to the My.SanDiego.edu portal site and click on the MyUSDStudent Portal link. The link will take you to the login page where you can enter the credentials you established when activating your account.

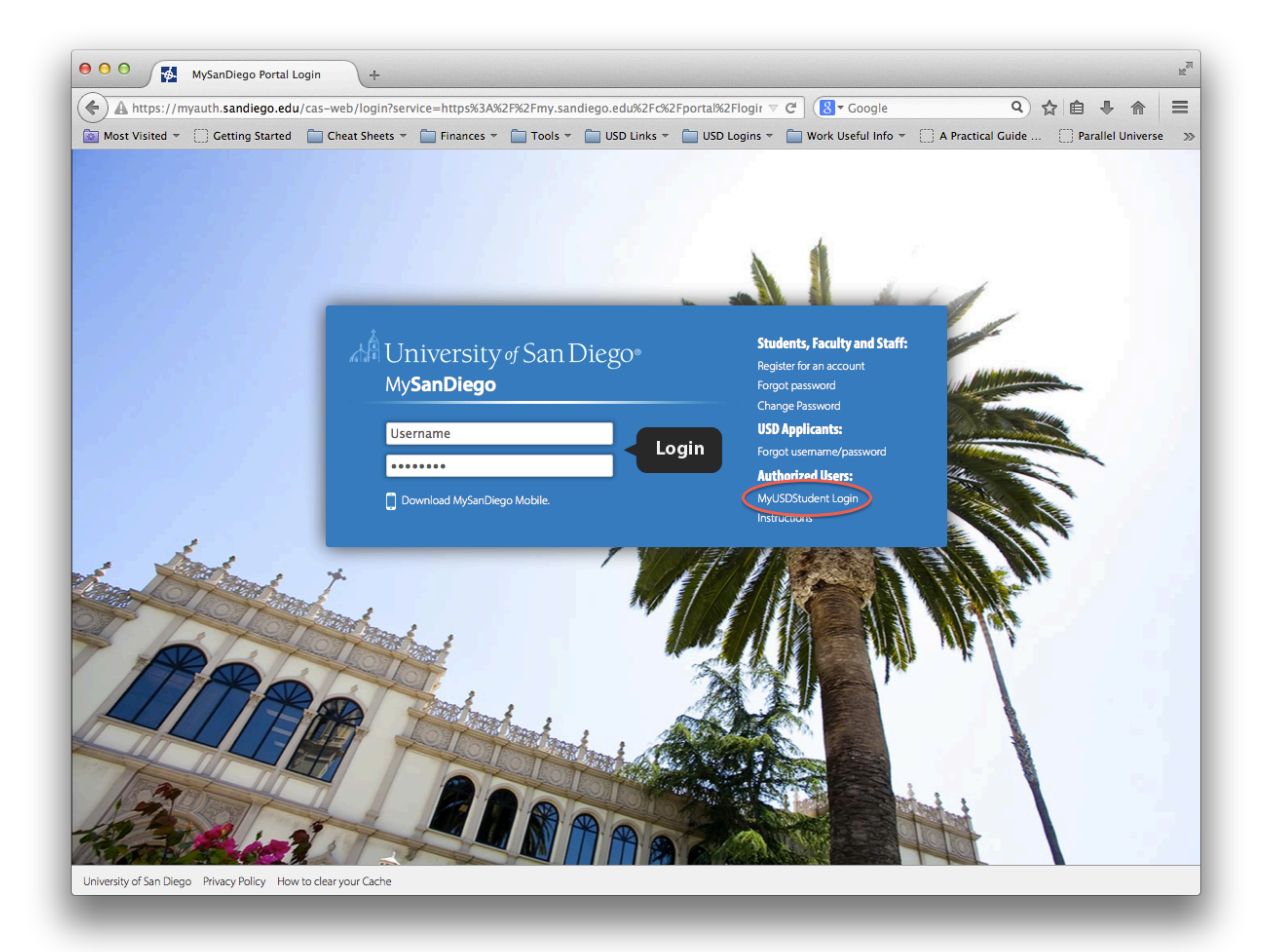